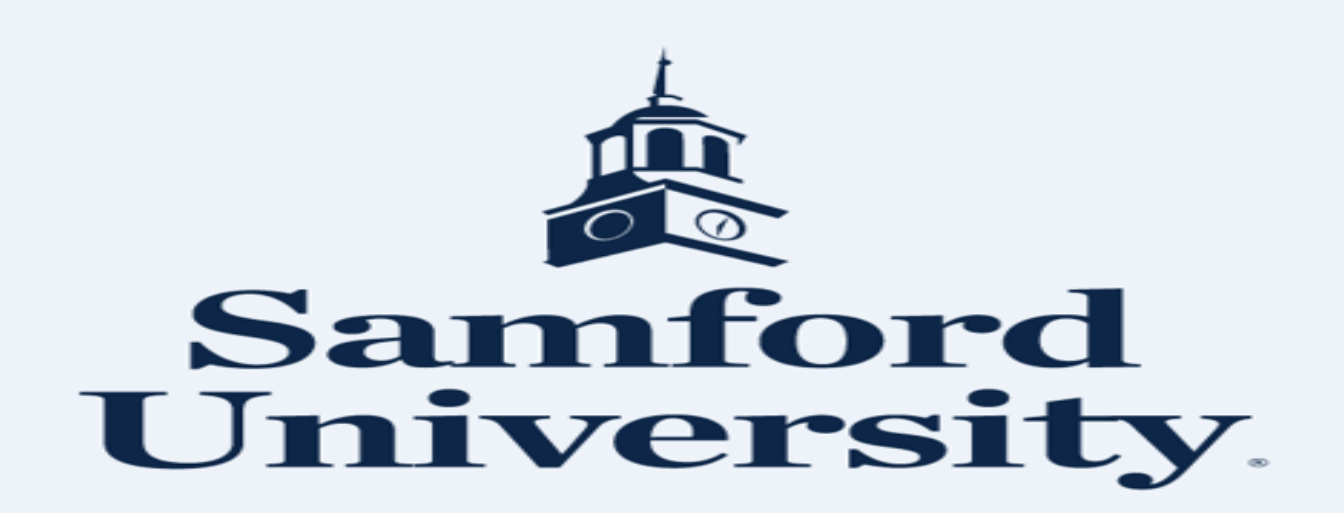

PCARD REPORTING

**REGIONS INTERSECT** 

https://intersect.regions.com

Regions Intersect Mobile provides administrators and cardholders with access from any mobile device, allowing you to stay on top of requests and tasks. The user-friendly platform is optimized to your mobile web browser, delivering virtually all the same functionality that is available through your computer. Simply go to <a href="https://intersect.regions.com">https://intersect.regions.com</a>

Transaction Maintenance: Processing Regions Intersect Transactions The **Transaction Maintenance** module allows you to process and submit transactions for approval through Regions Intersect, as well as set financial codes for your organization.

Through **Transaction Maintenance**, referred to as **Transaction Maint**, you can:

•View and print statements

•Code transactions

•Submit transactions for approval

•Review and approve transactions, if applicable

•Create and edit financial codes

Assign financial codes

•Create and maintain a fiscal calendar

- CARDHOLDER SELECTS BOX UNDER REV.
- APPROVER SELECTS BOX UNDER APP.
- \*\*ACTIVITY CODES ARE NOT USED BY ALL CARHOLDERS
- IF THE TRANSACTION IS NOT VALID CARDHOLDER STILL HAS TO COMPLETE THEIR REVIEW.
- PLEASE CONTACT THE PURCHASING OFFICE @ 205-726-2917 OR 205-726-4084 TO REPORT ANY DISCREPENCIES.
- ANY MISSING OR LOST RECEIPT MUST HAVE THE MISSING OR LOST RECEIPT FORM SIGNED BY THEIR SUPERVISOR PRIOR TO LOADING.
- FORMS LOCATED ON <u>WWW.SAMFORD.EDU/PURCHASING/FORMS</u>
- CARDHOLDER/APPROVER MUST SELECT SAVE PRIOR TO LEAVING PAGE.
- PASSWORDS ARE VALID FOR 6 MONTHS. CARDHOLDERS ARE NOT ABLE TO REUSE A PREVIOUS
   PASSWORD.
- PLEASE CONTACT THE PURCHASING OFFICE WITH ANY QUESTIONS. 205-726-2916 / 205-726-4084

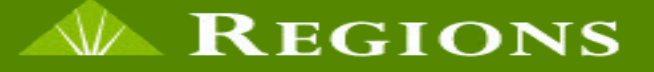

| Username        | JMyers                                |
|-----------------|---------------------------------------|
| Password        | Show                                  |
| Organization ID | Samford                               |
|                 | Remember me                           |
|                 | Log In                                |
|                 | Register                              |
| Forgot Us       | sername   Forgot Password             |
|                 |                                       |
| Browser Requir  | rements   Privacy Policy   Contact Us |
|                 |                                       |

Copyright © 2005-2017. Powered by EnCompass, an AOC Solutions, Inc. Proprietary Web Product. All Rights Reserved.

| Hello, Julie                                                                                                    | Announcements                                                                                                    | Quick Links                                                                                                    |
|----------------------------------------------------------------------------------------------------|----------------------------------------------------------------------------------------------------|----------------------------------------------------------------------------------------------------|
| Username JMyers<br>Org Group Samford<br>Role Program Admin<br>Last Login 10/10/2017<br>My Links<br>Card Account Management (443)                     | New(0)<br>○ Old(1)<br>Manage Announcement<br>There are currently no new announcements                                                                                                    | Manage Transactions<br>Unreviewed Transactions<br>View Statements<br>Change My Password Options<br>Create a Transaction Envelope<br>Recent Activity |
| <u>User Accounts (365)</u><br><u>Financial Code Profiles (99)</u><br><u>Security Manager, Manage Notifications (82)</u><br><u>Report Wizard (42)</u> | Cardholder Information Account XXXX-XXXX-3953 (MYERS, JULIE)                                                                                                    | Reports                                                                                                    |
|                                                                                                    | Account Information       20,00         Credit Limit       20,00         # of Transactions in Current Cycle       20,00         # of Unreviewed Transactions in Last 30 Days       20,00         MCC Summary (last 30 days)       20,00 | Account Report       3       5                                                                                                    |
|                                                                                                    | Miscellaneous Stores<br>- (5)<br>- (4)<br>- (2)<br>Professional Services and<br>Membership Organizations<br>- (1)<br>Professional Services and<br>Membership Organizations                                                              |                                                                                                    |

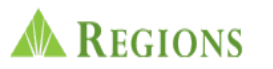

|                                                                                      |                                                                     |                         |                              |                  |                                     |                              |                                                                           |                     | SECURITY MANAGER | REPORT STUDIO |           |                  | () HELP   |
|--------------------------------------------------------------------------------------|---------------------------------------------------------------------|-------------------------|------------------------------|------------------|-------------------------------------|------------------------------|---------------------------------------------------------------------------|---------------------|------------------|---------------|-----------|------------------|-----------|
| Transaction Maintenance                                                              | e Transaction Managemen                                             | nt                      |                              |                  |                                     |                              |                                                                           |                     |                  |               |           |                  |           |
| Transactions Searc<br>Date Range: Billing (<br>My Cards<br>Hierarchy:<br>Within leve | Cycle V 9/30/2017 - 10/10/2017<br>el SAMFORD UNIVERSITY<br>9/213001 | and click on Search     | for results. For All transac | tions for the se | elected date range click on Search. | SYSTEM<br>YOU WII<br>REVIEW, | DEFAULTS TO CURRENT BILLING<br>L NEED TO SELECT THE CYCLE T<br>/ APPROVE. | G CYCLE.<br>HAT HAS | TRANSACTION      | IS FOR YOU 1  | 70        |                  |           |
| Search Criteria<br>Actions Se<br>Account<br>Search                                   | ia<br>Search Term<br>Account Number Last 4                          | Filter Type<br>Equal To | e Value<br>8773<br>Add Reset |                  |                                     |                              |                                                                           |                     |                  |               |           |                  | 4         |
| Transactions Summ                                                                    | mary (Payments Excluded)                                            |                         |                              |                  |                                     |                              |                                                                           |                     |                  |               |           |                  |           |
|                                                                                      |                                                                     |                         |                              |                  |                                     |                              | Show Summary                                                              |                     |                  |               |           |                  |           |
| Save Reset                                                                           | Cancel                                                              |                         |                              |                  |                                     |                              | Financial Codes: $\odot$ View $\bigcirc$ Hide                             |                     |                  |               |           |                  |           |
| Transactions                                                                         |                                                                     |                         |                              |                  |                                     |                              |                                                                           |                     |                  |               |           |                  |           |
|                                                                                      |                                                                     |                         |                              |                  |                                     | Selec                        | t a row to perform an action                                              |                     |                  |               |           |                  |           |
| ⊴1⊳                                                                                  |                                                                     |                         |                              |                  |                                     |                              |                                                                           |                     |                  |               |           | Records per pa   | age 100 🗸 |
|                                                                                      | App 1 Post D                                                        | Date 🔺                  | Trans Date                   | Act#-4           | Name E                              | mployee Id                   | Merchant                                                                  | Billing Amou        | nt Billing Curre | ency Envelo   | ope Split | Disputed Receipt | ?         |
|                                                                                      | 10/2/2                                                              | 2017                    | 9/28/2017                    | 8773             | SUN, MONICA                         |                              | AGENT FEE 8900713602304                                                   | 5.00                | USD              |               |           |                  |           |
| Account<br>711800                                                                    | Carl Index                                                          | 6                       | Activity                     | e                | 6                                   |                              |                                                                           |                     |                  |               |           |                  |           |
| Notes                                                                                |                                                                     |                         |                              |                  |                                     |                              |                                                                           |                     |                  |               |           |                  |           |
|                                                                                      |                                                                     |                         |                              |                  |                                     |                              | ·                                                                         |                     |                  |               |           |                  |           |

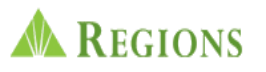

|                                                       |                                                                                                    |                          |                   |                 |                 |                               |             |                               |                         | G SECURITY MANAGER | REPORT STUDIO | CARD MGMT | TRANSACTION MAIN | T 🕐 HELP   |
|-------------------------------------------------------|----------------------------------------------------------------------------------------------------|--------------------------|-------------------|-----------------|-----------------|-------------------------------|-------------|-------------------------------|-------------------------|--------------------|---------------|-----------|------------------|------------|
| Transaction Mainte                                    | nance Transaction Manage                                                                                            | ement                    |                   |                 |                 |                               |             |                               |                         |                    |               |           |                  |            |
| Transactions Date Range: E My Cards Hierarchy: Withir | Search Criteria: Select search cri<br>Silling Cycle V 0/30/2017 - 10/10/20<br>A level SAMFORD UNIVERSITY<br>9213001 | iteria and click on Sean | :h for results. F | or All transact | ions for the se | lected date range click on Se | arch.       | YOU ARE AN APPROVER" : SELEC  | T MY CARDS <sup>-</sup> | TO VIEW YOUR TI    | RANSACTIONS . |           |                  |            |
| Search Cr                                             | iteria                                                                                                    |                          |                   |                 |                 |                               |             |                               |                         |                    |               |           |                  |            |
| Actions                                               | Search Term                                                                                                    | Filter T                 | уре               | Value           |                 |                               |             |                               |                         |                    |               |           |                  |            |
| 8.*                                                   | Account Number Last 4                                                                                               | Equal 1                  | o                 | 8773            | -               |                               |             |                               |                         |                    |               |           |                  |            |
| Account                                               | ✓ Starts With                                                                                                    | ✓                        | Add               | Reset           | _               |                               |             |                               |                         |                    |               |           |                  |            |
| Search                                                |                                                                                                    |                          |                   |                 |                 |                               |             |                               |                         |                    |               |           |                  | <b>^</b>   |
| Transactions                                          | Summary (Payments Excluded                                                                                          | 1)                       |                   |                 |                 |                               |             | Ohan Dummar                   |                         |                    |               |           |                  |            |
|                                                       |                                                                                                    |                          |                   |                 |                 |                               |             | Show Summary                  |                         |                    |               |           |                  |            |
| Save Re                                               | set Cancel                                                                                                    |                          |                   |                 |                 |                               |             | Financial Codes:              | ide                     |                    |               |           |                  |            |
| Transactions                                          | 5                                                                                                    |                          |                   |                 |                 |                               |             |                               |                         |                    |               |           |                  |            |
|                                                       |                                                                                                    |                          |                   |                 |                 |                               | Selec       | et a row to perform an action |                         |                    |               |           |                  |            |
| ₹1►                                                   |                                                                                                    |                          |                   |                 |                 |                               |             |                               |                         |                    |               |           | Records per      | page 100 🗸 |
|                                                       |                                                                                                    | Post Date                | Trans Da          | te              | Act#-4          | Name                          | Employee Id | Merchant                      | Billing Amo             | unt Billing Cu     | rrency Envelo | ope Split | Disputed Recei   | pt?        |
|                                                       | 1                                                                                                    | 0/2/2017                 | 9/28/2017         | 7               | 8773            | SUN, MONICA                   |             | AGENT FEE 8900713602304       | 5.00                    | USD                |               |           |                  |            |
| Account                                               | Index                                                                                                    |                          | Activity          |                 |                 |                               |             |                               |                         |                    |               |           |                  |            |
| 711800                                                |                                                                                                    |                          | <u> </u>          |                 | 4               | <b>\</b>                      |             |                               |                         |                    |               |           |                  |            |
| Notes                                                 |                                                                                                    |                          |                   |                 |                 |                               |             |                               |                         |                    |               |           |                  |            |

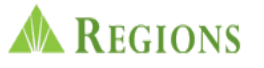

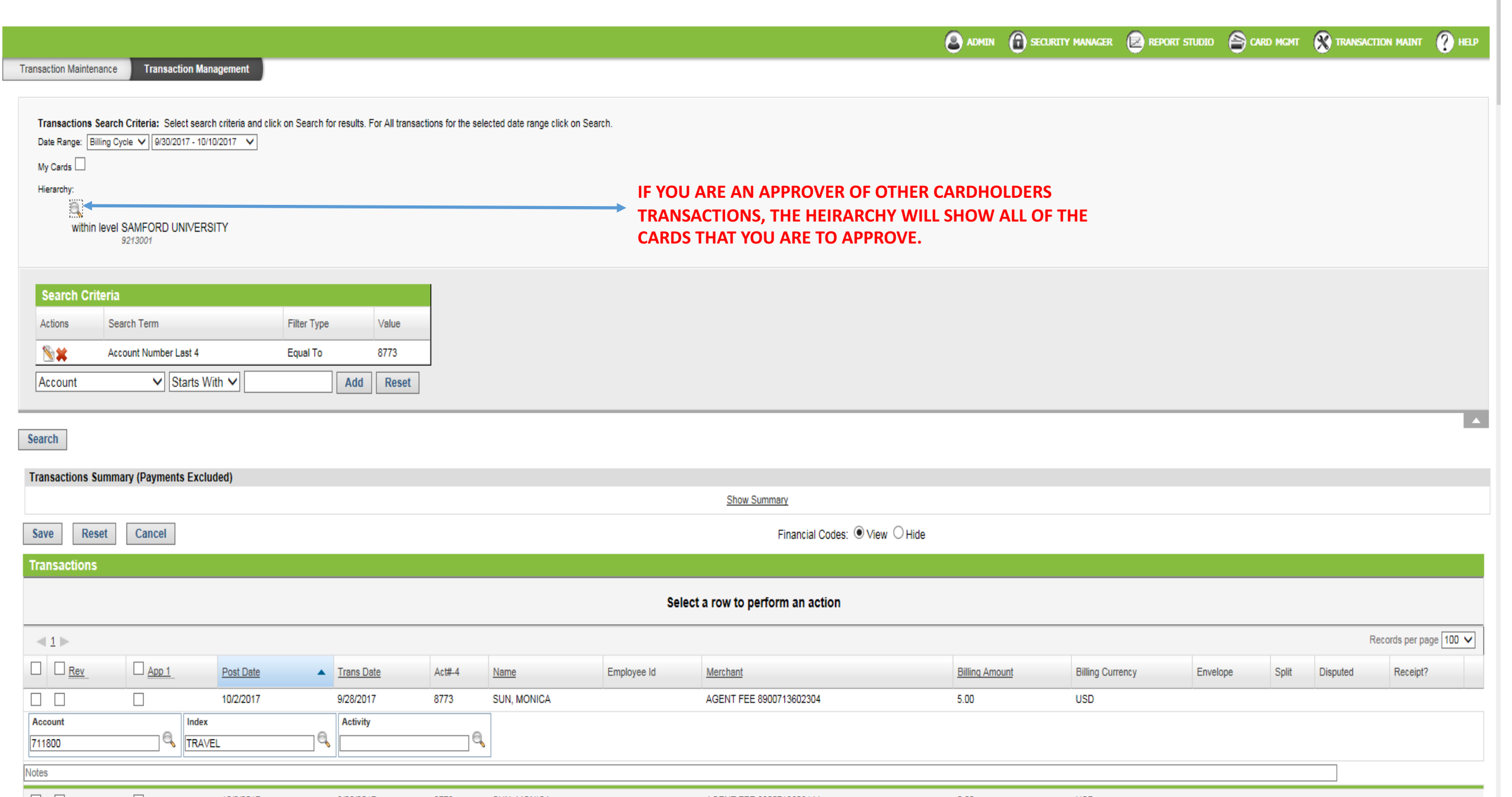

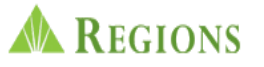

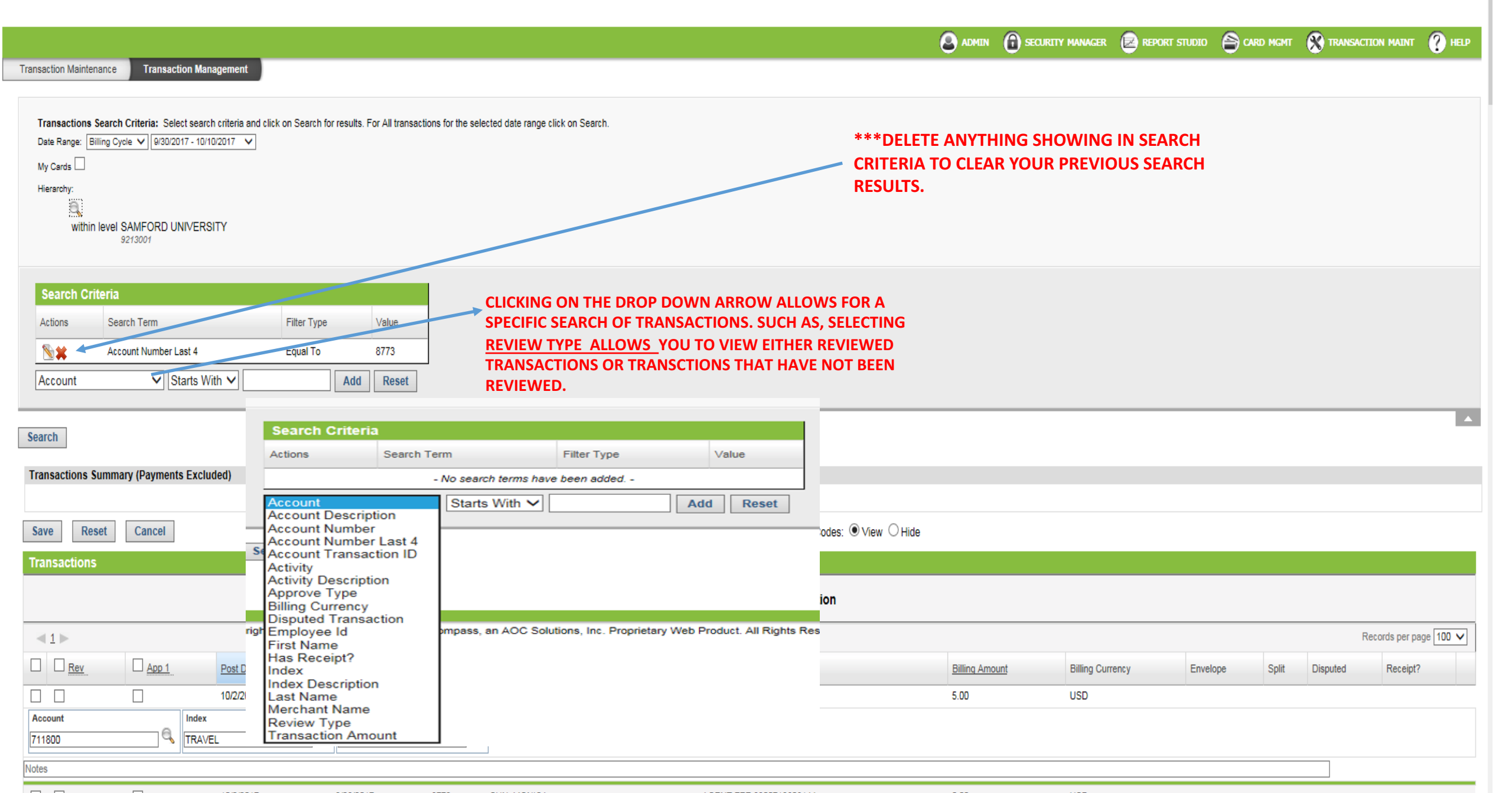

| Transactions Summary (Payments              | Excluded)                       |                                         |                   |                    |                                  |
|---------------------------------------------|---------------------------------|-----------------------------------------|-------------------|--------------------|----------------------------------|
|                                             |                                 |                                         |                   |                    | Show Summary                     |
| Save Reset Cancel                           | ALLOWS CARDHO                   | LDER TO SELECT ACCOUNT CODES            |                   |                    | Financial Codes:                 |
| Transactions                                |                                 |                                         |                   |                    |                                  |
| Transactions                                | -                               |                                         |                   |                    |                                  |
| 🕼 <u>Merchant Details</u> S <sub>P</sub> ng | <u>Details</u> 📉 <u>Transac</u> | tion Details 🕅 Split Transaction 🐺 Copy | Financial Codes   | Clear Financial Co | des 🛛 Copy Notes 📑 Clear Notes 🛛 |
| <1⊳                                         | 🧟 Regions :: Finan              | cial Codes - Internet Explorer          |                   |                    |                                  |
|                                             | Attos://interse                 | ct.regions.com/expenseManager/1 🔒 Reg   | nions Financial C | mployee Id         | Merchant                         |
|                                             |                                 |                                         | ,                 |                    | STAPLS7184257402000001           |
| Account                                     |                                 |                                         | ^                 |                    |                                  |
| 711605                                      | Profile: All Available          | Profiles V Override                     |                   |                    |                                  |
| Notes                                       | Code:                           | Description:                            | Search            | -                  |                                  |
|                                             |                                 |                                         |                   |                    | STAPLS7182883425001001           |
| Account                                     | Financial Codes                 | (Account)                               |                   |                    |                                  |
| 711605                                      | <1►                             |                                         |                   |                    |                                  |
| Notes                                       | Code                            | Description                             | Status            |                    |                                  |
|                                             | <u>595010</u>                   | 595010                                  | Active            |                    | STAPLS718435149300001            |
| Account                                     | <u>710000</u>                   | Accounting & Auditing Fees              | Active            | -                  |                                  |
| 711605                                      | <u>710001</u>                   | Accreditation                           | Active            |                    |                                  |
| Nata                                        | <u>710005</u>                   | Athletic Officials                      | Active            |                    |                                  |
| Notes                                       | 710010                          | Consulting Fees                         | Active            |                    |                                  |
|                                             | 710015                          | Custody Fees                            | Active            |                    | PUBLIC STORAGE 07011             |
| Account                                     | 710020                          | Employee Screening                      | Active            |                    |                                  |
| 710070                                      | 710022                          | Safety Screening-rebate                 | Active            |                    |                                  |
| OFF CAMPUS STORAGE UNIT# 1090 /             | 710025                          | Employment Agency                       | Active            |                    |                                  |

| Actions         | Search Term     | Filter Type                  | Value               |        |                     |                                  |                                      |
|-----------------|-----------------|------------------------------|---------------------|--------|---------------------|----------------------------------|--------------------------------------|
|                 | - No s          | earch terms have been added  |                     |        |                     |                                  |                                      |
| Account         | ✓ St            | arts With 🗸                  | Add Reset           |        |                     |                                  |                                      |
| earch           |                 |                              |                     |        |                     |                                  |                                      |
|                 | ( <b>D</b> )    | Fuch to the                  |                     |        |                     |                                  |                                      |
| ransactions Sur | mmary (Payments | s Excluded)                  |                     |        |                     |                                  |                                      |
|                 |                 |                              |                     |        |                     |                                  | mmary                                |
| Save Rese       | t Cancel        |                              |                     |        |                     |                                  | Financial Codes:  View  Hide         |
| ransactions     |                 |                              |                     |        |                     |                                  |                                      |
| Merchant De     | tails S⊖ Billin | g Details 🛛 📉 Transaction De | tails 🕅 Split Trans | action | 🦉 🧟 Regions :: Fin  | ancial Codes - Internet Explorer |                                      |
|                 |                 |                              |                     |        | https://inter       | sect regions com (expense Manag  | ar/t <b>A</b> Identified by VeriSian |
| ⊲1⊳             |                 |                              |                     |        |                     | sectregions.com/expensemanag     | Identified by vehisight              |
|                 | App 1           | Post Date                    | Trans Date          | Act#-4 |                     |                                  | ^                                    |
|                 |                 | 10/2/2017                    | 9/30/2017           | 9993   | Profile: All Availa | ble Profiles                     |                                      |
| Account         |                 | Index                        | Activity            |        | Code:               | Description:                     | Search                               |
| 11605           |                 | POSTAX                       |                     |        | Financial Code      | es (Activity)                    |                                      |
| otes            |                 |                              |                     |        | 1►                  |                                  |                                      |
|                 |                 | 10/4/2017                    | 10/3/2017           | 9993   |                     | Description                      | Otatus                               |
| Account         | -               | Index                        | Activity            | _      |                     | Description                      | Status                               |
| 11605           |                 | POSTAX                       |                     |        | 1450                | Development Fundraising (Larry)  | Active                               |
| otes            |                 |                              |                     |        | 3008                | NCAA                             | Active                               |
|                 |                 | 10/4/2017                    | 10/3/2017           | 9993   | 3009                | SoCon                            | Active                               |
| Account         |                 | Index                        | Activity            |        | 3010                | Game Day Expenses                | Active                               |
| 11605           |                 | POSTAX                       |                     |        | 3011                | Golf - Men                       | Active                               |
| otes            |                 |                              |                     |        | 3012                | Colf Women                       | Active                               |
|                 |                 | 10/4/2017                    | 10/2/2017           | 3953   | 3014                | Socrer                           | Active                               |
| Account         |                 | Index                        | Activity            |        | 3015                | Game Travel Expenses             | Active                               |
| 710070          |                 | BUSSVC                       |                     |        | 2016                | Catholi Capoliaca                |                                      |

<u>3016</u>

Softball

Active

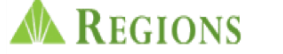

## YOU MUST HIT SAVE BEFORE LEAVING THIS PAGE!!

Home | Log out | contact oo

|                                                                                                  |                                                                      |                         |                                                                                          |                        |                                      |                    |                                        |             |                                                          | SECURITY MANAGER                                    | REPORT STUDIO | CARD MGMT |                                            | NT 🕐 HELI     |
|--------------------------------------------------------------------------------------------------|----------------------------------------------------------------------|-------------------------|------------------------------------------------------------------------------------------|------------------------|--------------------------------------|--------------------|----------------------------------------|-------------|----------------------------------------------------------|-----------------------------------------------------|---------------|-----------|--------------------------------------------|---------------|
| ransaction Maintenance                                                                           | Transaction Manageme                                                 | nt                      |                                                                                          |                        |                                      |                    |                                        |             |                                                          |                                                     |               |           |                                            |               |
| Transactions Search<br>Date Range: Billing C<br>My Cards 🗹                                       | th Criteria: Select search criteri<br>Cycle ♥ 8/30/2017 - 10/10/2017 | a and click on Search f | for results. For All transac                                                             | tions for the sel      | ected date range click on \$         | Search.            |                                        |             |                                                          |                                                     |               |           |                                            |               |
| Search Criteria                                                                                  | 1                                                                    |                         |                                                                                          |                        |                                      |                    |                                        |             |                                                          |                                                     |               |           |                                            |               |
| Actions                                                                                          | Search Term                                                          | Filter Type             | Value                                                                                    |                        |                                      |                    |                                        |             |                                                          |                                                     |               |           |                                            |               |
|                                                                                                  | - No search terms ha                                                 | ve been added           |                                                                                          |                        |                                      |                    |                                        |             |                                                          |                                                     |               |           |                                            |               |
| Account                                                                                          | ✓ Starts With ✓                                                      |                         | Add Reset                                                                                |                        |                                      |                    |                                        |             |                                                          |                                                     |               |           |                                            |               |
|                                                                                                  |                                                                      |                         |                                                                                          |                        |                                      |                    |                                        |             |                                                          |                                                     |               |           |                                            |               |
| earch                                                                                            |                                                                      |                         |                                                                                          |                        |                                      |                    |                                        |             |                                                          |                                                     |               |           |                                            |               |
| ransactions Summ                                                                                 | nary (Payments Excluded)                                             |                         | TR                                                                                       | ANSA                   |                                      | IANAGEN            |                                        | NS          |                                                          |                                                     |               |           |                                            |               |
| Save Reset                                                                                       | Cancel                                                               |                         |                                                                                          |                        |                                      |                    | Einancial C                            | ndes:       |                                                          |                                                     |               |           |                                            |               |
| ransactions                                                                                      |                                                                      |                         |                                                                                          | <b>*</b>               |                                      |                    | - manual o                             |             |                                                          |                                                     |               |           |                                            |               |
| Merchant Detail                                                                                  | ls 🖇 Billing Details                                                 | Transaction Det         | tails 🛛 🕅 Split Tran                                                                     | saction 🐺              | Copy Financial Code                  | s 📑 Clear Financia | l Codes 🛛 🐺 Copy Notes                 | Clear Notes | Managa Dessint                                           | (s)                                                 |               |           |                                            |               |
|                                                                                                  |                                                                      |                         |                                                                                          |                        |                                      |                    |                                        | Clear Notes | manage Receipt                                           |                                                     |               |           |                                            |               |
|                                                                                                  |                                                                      |                         |                                                                                          |                        |                                      |                    |                                        |             | Manage Receipt                                           |                                                     |               |           |                                            |               |
| <1►                                                                                              |                                                                      |                         |                                                                                          |                        |                                      |                    |                                        |             | manage Receipt                                           |                                                     |               |           | Records p                                  | er page 100 🗸 |
| <1►<br>□ □ <u>Rev</u>                                                                            | App 1 Pos                                                            | Date 🔺                  | Trans Date                                                                               | Act#-4                 | Name                                 | Employee Id        | Merchant                               |             | Billing Amoun                                            | t Billing Curre                                     | ncy Envelo    | ope Split | Records p<br>Disputed Reco                 | er page 100 🗸 |
| < 1 ►                                                                                            | App 1 Pos                                                            | . <u>Date</u>           | 9/30/2017                                                                                | Act#-4<br>9993         | <u>Name</u><br>MYERS, JULIE          | Employee Id        | Merchant<br>STAPLS7184257402000001     |             | Billing Amoun<br>48.90                                   | t Billing Curre                                     | ncy Envelo    | ope Split | Records p Disputed Reco                    | er page 100 🗸 |
| 1        Rev       Account       711605                                                          | App 1 Post                                                           | . <u>Date</u>           | 9/30/2017<br>Activity                                                                    | Act#-4<br>9993         | Name<br>MYERS, JULIE                 | Employee Id        | Merchant<br>STAPLS7184257402000001     |             | Billing Amoun<br>48.90                                   | t Billing Curre<br>USD                              | ncy Envek     | ope Split | Records p<br>Disputed Records              | ipt?          |
| <ul> <li>▲ 1 ►</li> <li>■ <u>Rev</u></li> <li>■ Account</li> <li>711605</li> <li>otes</li> </ul> | App 1 Pos<br>10/2<br>Index<br>POSTAX                                 | . <u>Date</u>           | 9/30/2017<br>Activity                                                                    | Act#-4<br>9993         | Name<br>MYERS, JULIE                 | Employee Id        | Merchant<br>STAPLS7184257402000001     |             | Billing Amoun<br>48.90                                   | t Billing Curre<br>USD                              | A SHOWS O     | ope Split | Records p<br>Disputed Records<br>OR TRANSA | ipt?          |
| ▲ 1 ►       Rev       Account       711605                                                       | App 1 Pos<br>10/2<br>Index<br>POSTAX                                 | 1 <u>Date</u><br>1/2017 | Trans Date           9/30/2017           Activity           10/3/2017                    | Act#-4<br>9993         | Name<br>MYERS, JULIE<br>MYERS, JULIE | Employee Id        | Merchant<br>STAPLS7184257402000001     |             | Billing Amoun<br>48.90<br>LICKING I<br>NAGEME<br>(22.41) | t Billing Curre<br>USD<br>IN THIS AREA<br>NT<br>USD | ncy Envek     | ope Split | Records p<br>Disputed Record<br>OR TRANSA  | ipt?          |
|                                                                                                  | App 1 Pos<br>10/2<br>Index<br>POSTAX                                 | 2017                    | Trans Date           9/30/2017           Activity           10/3/2017           Activity | Act#-4<br>9993         | Name<br>MYERS, JULIE<br>MYERS, JULIE | Employee Id        | Merchant<br>STAPLS7184257402000001<br> |             | Billing Amoun<br>48.90<br>LICKING I<br>NAGEME<br>(22.41) | t Billing Curre<br>USD<br>IN THIS AREA<br>NT<br>USD | ncy Envek     | ope Split | Records p<br>Disputed Records<br>OR TRANSA | ipt?          |
|                                                                                                  | App 1 Post<br>10/2<br>Index<br>POSTAX                                | /2017<br>/2017          | Trans Date           9/30/2017           Activity           10/3/2017           Activity | Act#-4<br>9993<br>9993 | Name<br>MYERS, JULIE                 | Employee Id        | Merchant<br>STAPLS7184257402000001     |             | Billing Amoun<br>48.90<br>LICKING I<br>NAGEME<br>(22.41) | t Billing Curre<br>USD<br>IN THIS AREA<br>NT<br>USD | A SHOWS O     | ope Split | Records p<br>Disputed Records<br>OR TRANSA | ipt?          |

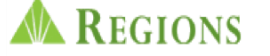

|                                                                                                    |                                                                                                    |                                                                                  |                                            |                                                     |                           |                                                                                                    | ۸ 🕲                                                                    | dmin 🙃 secu          | rity manager 🛛 😥                                   | REPORT STUDIO      | CARD MGMT           |                 | n maint 🕐 help                  |
|----------------------------------------------------------------------------------------------------|----------------------------------------------------------------------------------------------------|----------------------------------------------------------------------------------|--------------------------------------------|-----------------------------------------------------|---------------------------|----------------------------------------------------------------------------------------------------|------------------------------------------------------------------------|----------------------|----------------------------------------------------|--------------------|---------------------|-----------------|---------------------------------|
| Transaction Maintenance                                                                                                    | e Transaction Management                                                                                                    |                                                                                  |                                            |                                                     |                           |                                                                                                    |                                                                        |                      |                                                    |                    |                     |                 |                                 |
| Transactions Sear<br>Date Range: Billing<br>My Cards 🗹                                                                                                    | rch Criteria: Select search criteria and click on Se<br>Cycle V 8/30/2017 - 10/10/2017 V                                                                                                    | earch for results. For All transe                                                | actions for the selec                      | cted date range click on S                          | Search.                   |                                                                                                    |                                                                        |                      |                                                    |                    |                     |                 |                                 |
| Search Criteri                                                                                                    | ia                                                                                                    |                                                                                  |                                            |                                                     |                           |                                                                                                    |                                                                        |                      |                                                    |                    |                     |                 |                                 |
| Actions                                                                                                    | Search Term Filter Type                                                                                                    | Value                                                                            |                                            |                                                     |                           |                                                                                                    |                                                                        |                      |                                                    |                    |                     |                 |                                 |
|                                                                                                    | - No search terms have been added.                                                                                                    |                                                                                  |                                            |                                                     |                           |                                                                                                    |                                                                        |                      |                                                    |                    |                     |                 |                                 |
| Account                                                                                                    | ✓ Starts With ✓                                                                                                    | Add Reset                                                                        | ]                                          |                                                     |                           |                                                                                                    |                                                                        |                      |                                                    |                    |                     |                 |                                 |
|                                                                                                    |                                                                                                    |                                                                                  |                                            |                                                     |                           |                                                                                                    |                                                                        |                      |                                                    |                    |                     |                 | •                               |
| Search                                                                                                    |                                                                                                    |                                                                                  |                                            |                                                     |                           |                                                                                                    |                                                                        | .2. UPL              |                                                    |                    | ON                  |                 |                                 |
| Transactions Summ                                                                                                    | mary (Payments Excluded)                                                                                                    | TR                                                                               |                                            |                                                     | <b>IANAGE</b>             | MENT OPTION                                                                                                    | S                                                                      | AFTER                | <b>RECEIPT IS</b>                                  |                    | DED "SEL            | ECT CLOS        | SE".                            |
|                                                                                                    |                                                                                                    |                                                                                  |                                            |                                                     |                           | Show Summary                                                                                                    | -                                                                      | TRANS                | ACTIONS /                                          | ARE NOW            | / VISIBLE           | то сом          | PLETE                           |
|                                                                                                    |                                                                                                    |                                                                                  |                                            |                                                     |                           |                                                                                                    |                                                                        |                      |                                                    |                    |                     |                 |                                 |
| Save Reset                                                                                                    | Cancel                                                                                                    |                                                                                  |                                            |                                                     |                           | Financial Codes:                                                                                                    | ● View ○ Hide                                                          | REVIEV               | <b>V.</b>                                          |                    |                     |                 |                                 |
| Save Reset Transactions                                                                                                    | Cancel                                                                                                    |                                                                                  | ×.                                         |                                                     |                           | Financial Codes:                                                                                                    | ● View ○ Hide                                                          | REVIEV               | <b>V</b> .                                         |                    |                     |                 |                                 |
| Save Reset Transactions           Merchant Deta                                                                                                    | Cancel                                                                                                    | n Details 🛛 🕅 Split Trai                                                         | nsaction 🗟                                 | Copy Financial Codes                                | s 📑 <u>Clear Financi</u>  | Financial Codes:<br>al Codes 🛛 🐺 Copy Notes                                                                                                    | ● View ○ Hide<br>lear Notes                                            | REVIEV               | <b>V.</b>                                          |                    |                     |                 |                                 |
| Save Reset Transactions           Merchant Deta           Image: state state stat | cancel                                                                                                    | n Details 🕅 Split Tra                                                            | nsaction 🖡                                 | Copy Financial Codes                                | s 🗟 <u>Clear Financia</u> | Financial Codes:<br>al Codes 🛛 🐺 Copy Notes 🛛 🗮 C                                                                                                    | ● View ○ Hide<br>lear Notes                                            | REVIEV               | <b>V.</b>                                          |                    |                     | Rec             | ords per page 100 🗸             |
| Save Reset Transactions          Transactions         Image: state state          | Cancel       ails     \$> Billing Details        \begin{bmatrix}       Transaction        App 1     Post Date                                                                                                    | n Details 🕅 Split Trai                                                           | nsaction <section-header></section-header> | Copy Financial Codes                                | s Clear Financia          | Financial Codes:<br>al Codes 🖗 Copy Notes 🗣 C<br>Merchant                                                                                                    | ● View ○ Hide<br>lear Notes                                            | REVIEV<br>Receipt(s) | N.<br>Billing Currency                             | Envelop            | ve Split            | Rec             | ords per page 100 🗸<br>Receipt? |
| Save Reset Transactions          Transactions         Merchant Deta         Rev         Rev                                                                                                    | Cancel ails \$⊖ Billing Details N Transaction App 1. Post Date 10/2/2017                                                                                                    | n Details 🕅 Split Trai                                                           | nsaction<br>Act#-4<br>9993                 | Copy Financial Codes Name MYERS, JULIE              | s Clear Financia          | Financial Codes:<br>al Codes 🖗 Copy Notes 🗣 C<br>Merchant<br>STAPLS7184257402000001                                                                                                    | View O Hide      Iear Notes     Manage I      Billing 48.90            | REVIEV               | N.<br>Billing Currency<br>USD                      | Envelop            | e Split             | Rec             | ords per page 100 🗸<br>Receipt? |
| Save Reset Transactions          Transactions         Merchant Deta         1         Rev         Rev         Account         Transactions                                                                                                    | Cancel ails \$→ Billing Details N Transactio App 1. Post Date Doct Date Doct | n Details 🕅 Split Trai                                                           | nsaction<br>Act#-4<br>9993                 | Copy Financial Codes Name MYERS, JULIE              | s Clear Financia          | Financial Codes:<br>al Codes 🖗 Copy Notes 🗣 C<br>Merchant<br>STAPLS7184257402000001                                                                                                    | View O Hide      Iear Notes     Manage      Billing      48.90         | REVIEV               | N.<br>Billing Currency<br>USD                      | Envelop            | e Split             | Rec<br>Disputed | ords per page 100 V<br>Receipt? |
| Save Reset Transactions  Merchant Deta                                                                                                    | Cancel ails \$p Billing Details  Transaction App 1 Post Date 10/2/2017 Index POSTAX                                                                                                    | Details      Split Tran     Trans Date     9/30/2017     Activity                | Act#-4<br>9993                             | Copy Financial Codes Name MYERS, JULIE              | s Clear Financia          | Financial Codes:<br>al Codes Francial Codes Copy Notes Copy Notes Co | View O Hide  Iear Notes Manage Billing 48.90  1. CLICKII               | REVIEV               | N.<br>Billing Currency<br>USD                      | Envelop<br>HOWS OI | e Split<br>PTIONS F | Rec<br>Disputed | ords per page 100 V<br>Receipt? |
| Save Reset Transactions  Merchant Deta  Account T11605 Notes                                                                                                    | Cancel ails \$p Billing Details  Transaction App 1 Post Date 10/2/2017 Index POSTAX                                                                                                    | on Details  Split Trans Trans Date 9/30/2017 Activity 10/3/2017                  | Act#-4<br>9993                             | Copy Financial Codes Name MYERS, JULIE              | s Clear Financia          | Financial Codes:<br>al Codes Copy Notes C C<br>Merchant<br>STAPLS7184257402000001                                                                                                    | View O Hide  Iear Notes Manage  Billing 48.90  1. CLICKII MANAGE (72.4 | REVIEV               | N.<br>Billing Currency<br>USD                      | Envelop<br>HOWS OI | e Split             | Rec<br>Disputed | ords per page 100 V<br>Receipt? |
| Save Reset Transactions Merchant Deta                                                                                                    | Cancel ails \$> Billing Details Son Transaction  App 1 Post Date  10/2/2017  Index  POSTAX  10/4/2017  Index                                                                                                    | n Details 🕅 Split Tran                                                           | Act#-4<br>9993                             | Copy Financial Codes Name MYERS, JULIE MYERS, JULIE | s Clear Financia          | Financial Codes:<br>al Codes Copy Notes C C<br>Merchant<br>STAPLS7184257402000001<br>STAPLS7182883425001001                                                                                                    | View O Hide lear Notes Manage 1 Billing 48.90 1. CLICKII MANAGE (22.4) | REVIEV               | N.<br>Billing Currency<br>USD<br>USD               | Envelop<br>HOWS OI | e Split             | Rec<br>Disputed | ords per page 100 V<br>Receipt? |
| Save Reset Transactions          Transactions         Image: Save state state           | Cancel ails \$> Billing Details STransaction ails App 1 Post Date 10/2/2017 Index POSTAX Index POSTAX                                                                                                    | n Details  Split Trans Trans Date 9/30/2017 Activity 10/3/2017 Activity Activity | Act#-4<br>9993<br>9993                     | Copy Financial Codes Name MYERS, JULIE MYERS, JULIE | s Clear Financia          | Financial Codes:<br>al Codes  Copy Notes  Copy Notes  Copy Notes Copy Notes STAPLS7184257402000001 STAPLS7182883425001001                                                                                                    | View O Hide  Iear Notes Manage Billin 48.90  1. CLICKII MANAGE (22.4   | REVIEV               | N.<br>Billing Currency<br>USD<br>IIS AREA S<br>USD | Envelop<br>HOWS OI | e Split             | Rec<br>Disputed | ords per page 100 V<br>Receipt? |
| Save Reset Transactions Merchant Deta  1 Rev Account T11605 Notes Account T11605 Notes Notes                                                                                                    | Cancel ails \$p Billing Details  Transaction  App 1 Post Date 10/2/2017 Index POSTAX  10/4/2017 Index POSTAX                                                                                                    |                                                                                  | nsaction 🖗 :<br>Act#-4<br>9993<br>9993     | Copy Financial Codes Name MYERS, JULIE MYERS, JULIE | s Clear Financia          | Financial Codes:<br>al Codes Providential Codes Copy Notes Copy Note | View O Hide  Iear Notes Manage Billin 48.90  1. CLICKII MANAGE (22.4   | REVIEV               | V. Billing Currency USD USD USD                    | Envelop<br>HOWS OI | e Split             | Rec<br>Disputed | ords per page 100 V<br>Receipt? |

|                                                                                                    | Ĭ                                                                         |
|----------------------------------------------------------------------------------------------------|---------------------------------------------------------------------------|
|                                                                                                    | 👔 security manager 💩 refort studio 🚔 card mont 🚷 transaction maint 👔 help |
| Transaction Maintenance Transaction Management                                                                                                    |                                                                           |
| Transactions Search Criteria: Select search criteria and click on Search for results. For All transactions for the selected date range click on Search.<br>Date Range: Billing Cycle V 0/002017 • 10/102017 V<br>My Cards C<br>Herarchy:<br>Within level SAMFORD UNIVERSITY<br>S213001 | SHOWING STEP 2<br>LOADING RECEIPTS                                        |
| Search Criteria                                                                                                    |                                                                           |
| Account Number Last 4 Equal To 8773                                                                                                    |                                                                           |
| Account V Starts With V Add Reset                                                                                                    | MANAGE                                                                    |
| Search                                                                                                    |                                                                           |
| Transactions Summary (Payments Excluded) Show Summary                                                                                                    |                                                                           |
| Transactions                                                                                                    |                                                                           |
| 🕫 Merchant Details \$>>>>>>>>>>>>>>>>>>>>>>>>>>>>>>>>>>>>                                                                                                    | CLICK IN THIS AREA TO ENABLE                                              |
| <1⊳                                                                                                    | THE TABS ABOVE TO SHOW.     MERCHANT DETAILS                              |
| Rev     App 1     Post Date     Trans Date     Act#-4     Name     Employee Id     Merchant     Billing Amo                                                                                                    | BILLING DETAILS     TRANSACTION DETAILS                                   |
| Image: 10/2/2017         9/28/2017         8773         SUN, MONICA         Agent FEE 8900713607         5.00                                                                                                    | SPLIT TRANSACTION     CORY OF FUNANCIAL CODES                             |
|                                                                                                    | CLEAR FINANCIAL CODES     CLEAR FINANCIAL CODES                           |
| Notes                                                                                                    | CLEAR NOTES                                                               |
| Image: 10/2/2017         9/28/2017         8773         SUN, MONICA         AGENT FEE 8900713606144         5.00                                                                                                    | MANAGE RECEIPTS                                                           |
| Account Index Activity                                                                                                    |                                                                           |
| Notes                                                                                                    |                                                                           |
| )                                                                                                    |                                                                           |

d click on Search for results. For All transactions for the selected date range click on Search.

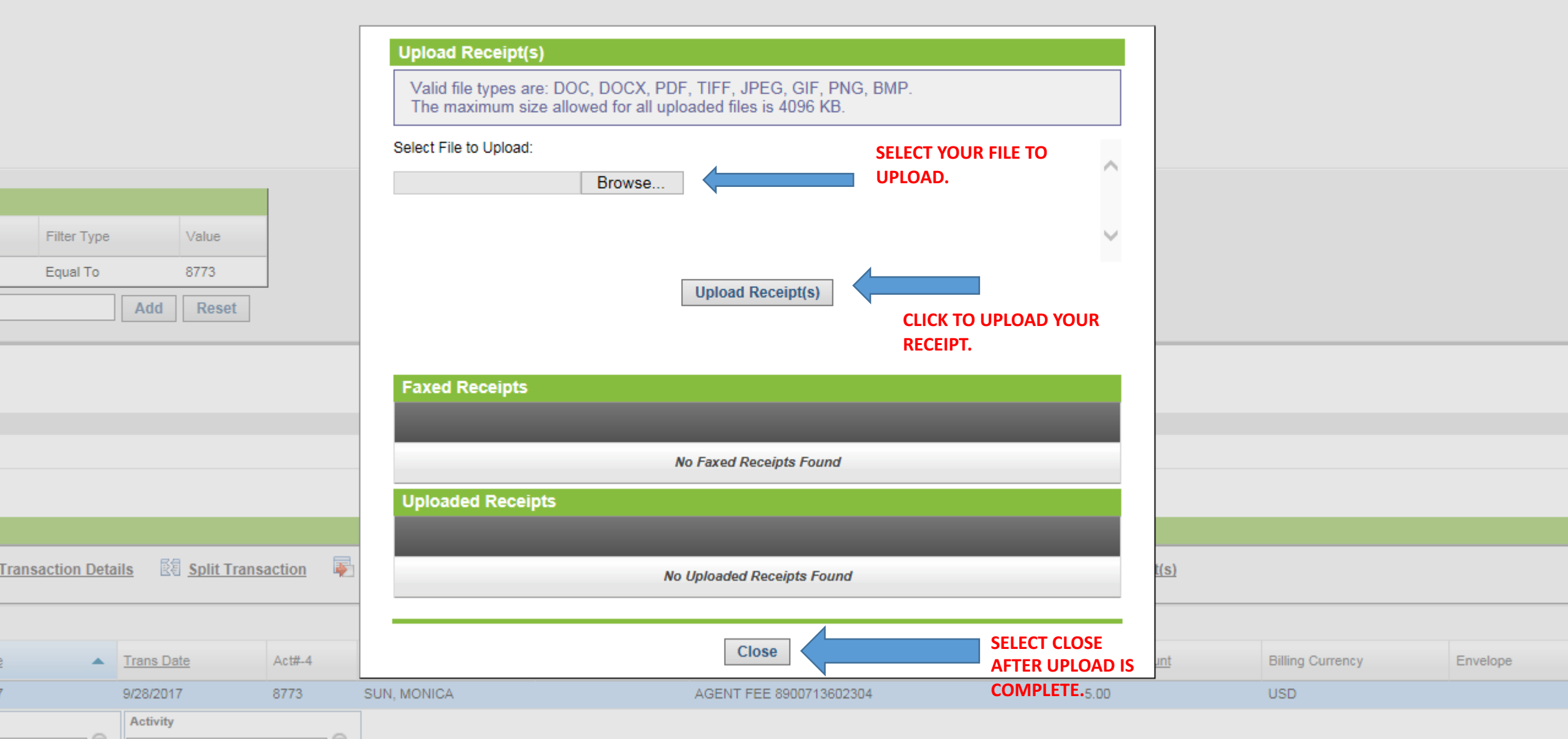

🕝 SECURITY MANAGER 🖂 REPORT STUDIO 🏻 🚔 CARI

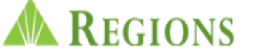

# YOU MUST HIT SAVE BEFORE LEAVING THIS PAGE!!

|                                                           |                                                         |                              |                              |                                        |                               |                          |                        |                          |               | SECURITY MANAGER | REPORT STUDIO | CARD MGMT | TRANSACTION MAI | п 🕐 нецр     |
|-----------------------------------------------------------|---------------------------------------------------------|------------------------------|------------------------------|----------------------------------------|-------------------------------|--------------------------|------------------------|--------------------------|---------------|------------------|---------------|-----------|-----------------|--------------|
| Transaction Maintenance                                   | Transaction Mana                                        | agement                      |                              |                                        |                               |                          |                        |                          |               |                  |               |           |                 |              |
| Transactions Searc<br>Date Range: Billing (<br>My Cards 🗹 | ch Criteria: Select search<br>Cycle 💙 🗐 30/2017 - 10/10 | criteria and click on Searce | h for results. For All trans | actions for the sel                    | acted date range click on Sea | ırch.                    |                        |                          |               |                  |               |           |                 |              |
| Search Criteria                                           | a<br>Search Term<br>- No search te                      | Filter Type                  | Value                        |                                        |                               |                          |                        |                          |               |                  |               |           |                 |              |
| Account                                                   | ✓ Starts Wi                                             | th 🗸                         | Add Reset                    | ]                                      |                               |                          |                        |                          |               |                  |               |           |                 |              |
| Search                                                    |                                                         |                              |                              |                                        |                               |                          |                        |                          |               |                  |               |           |                 | -            |
| Transactions Sumr                                         | nary (Payments Exclud                                   | led)                         | TF                           | RANSA                                  |                               | ANAGEM                   | IENT OPTIO             | NS                       |               |                  |               |           |                 |              |
| Save Reset                                                | Cancel                                                  |                              |                              |                                        |                               |                          | Financial Cod          | es: ● View ○ Hide        |               |                  |               |           |                 |              |
| Transactions                                              |                                                         |                              |                              |                                        |                               |                          |                        |                          |               |                  |               |           |                 |              |
| 🗊 <u>Merchant Deta</u>                                    | ils \$⊜ <u>Billing Detai</u>                            | ls 🕅 <u>Transaction I</u>    | Details 🛛 🕅 Split Tra        | nsaction 🐺                             | Copy Financial Codes          | <u>Clear Financial C</u> | odes 🐺 Copy Notes 🖣    | Clear Notes 🛛 🖉 <u>M</u> | lanage Receip | t <u>(s)</u>     |               |           |                 |              |
| <1►                                                       |                                                         |                              |                              |                                        |                               |                          |                        |                          |               |                  |               |           | Records pe      | r page 100 🗸 |
|                                                           | App 1                                                   | Post Date                    | Trans Date                   | Act#-4                                 | Name                          | Employee Id              | Merchant               |                          | Billing Amou  | nt Billing Curre | ency Envelo   | ope Split | Disputed Rece   | pt?          |
|                                                           |                                                         | 10/2/2017                    | 9/30/2017                    | 9993                                   | MYERS, JULIE                  |                          | STAPLS7184257402000001 |                          | 48.90         | USD              |               |           |                 |              |
| Account                                                   | Index                                                   |                              | Activity                     |                                        |                               |                          |                        |                          |               |                  |               |           |                 |              |
| 711605                                                    |                                                         | X                            | <u>م</u>                     | <i>```````````````````````````````</i> |                               |                          |                        |                          |               |                  |               |           |                 |              |
| Notes                                                     |                                                         |                              |                              |                                        | 3. BUS                        | INESS PURI               | POSE IS TO BE E        | NTERED IN                | THE NO        | OTES SECTIO      | N ONLY.       |           |                 |              |
|                                                           |                                                         | 10/4/2017                    | 10/3/2017                    | 9993                                   | MYERS, JULIE                  |                          | STAPLS7182883425001001 |                          | (22.41)       | USD              |               |           |                 |              |
| Account<br>711605                                         | POSTA                                                   | x                            | Activity                     | 6                                      |                               |                          |                        |                          |               |                  |               |           |                 |              |
| Notes                                                     | п                                                       |                              | 1.                           |                                        |                               |                          |                        |                          |               |                  |               |           |                 |              |
|                                                           |                                                         |                              |                              |                                        |                               |                          |                        |                          |               |                  |               |           |                 |              |

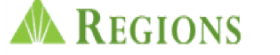

# YOU MUST HIT SAVE BEFORE LEAVING THIS PAGE!!

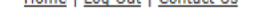

|                                                                                                    |                                                 |                              |                      |                              |                            |                                     |                    | SECURITY MANAGER  | REPORT STUDIO | CARD MGMT |                | т 🕐 нецр   |
|----------------------------------------------------------------------------------------------------|-------------------------------------------------|------------------------------|----------------------|------------------------------|----------------------------|-------------------------------------|--------------------|-------------------|---------------|-----------|----------------|------------|
| ransaction Maintenance Transaction Ma                                                                | nagement                                        |                              |                      |                              |                            |                                     |                    |                   |               |           |                |            |
| Transactions Search Criteria: Select sea<br>Date Range: Billing Cycle V 9/30/2017 - 10<br>My Cards V | ch criteria and click on Search 1<br>(10/2017 V | for results. For All transac | tions for the select | ted date range click on Sear | ch.                        |                                     |                    |                   |               |           |                |            |
| Search Criteria<br>Actions Search Term<br>- No search                                                | Filter Type terms have been added               | Value                        |                      |                              | 4. CLIC<br>COMP            | CK BOX UNDER RE<br>PLETE YOUR TRANS | VIEW TO<br>SACTION | D<br>N<br>FAVING  |               |           |                |            |
| Account V Starts V                                                                                   | Nith V                                          | Add Reset                    | _                    |                              | THIS P                     | AGE ******                          |                    |                   |               |           |                |            |
| Search                                                                                               |                                                 |                              |                      |                              |                            |                                     |                    |                   |               |           |                | A          |
| Transactions Summary (Payments Excl                                                                  | uded)                                           |                              |                      |                              |                            |                                     |                    |                   |               |           |                |            |
|                                                                                                    |                                                 |                              |                      |                              |                            | Show Summary                        |                    |                   |               |           |                |            |
| Save Reset Cancel                                                                                    |                                                 |                              |                      |                              |                            | Financial Codes:  View O H          | ide                |                   |               |           |                |            |
| Transactions                                                                                         |                                                 |                              |                      |                              |                            |                                     |                    |                   |               |           |                |            |
| Merchant Details \$6 Billing Det                                                                     | alls 🦄 <u>Transaction De</u>                    | tails 🛛 🕅 Split Tran         | saction 🐺            | Copy Financial Codes         | E <u>Clear Financial C</u> | odes 🛛 🐺 Copy Notes 🛛 🙀 Clear Notes | Manage Receip      | ot(s)             |               |           |                |            |
| <b>∢</b> 1►                                                                                          |                                                 |                              |                      |                              |                            |                                     |                    |                   |               |           | Records pe     | page 100 🗸 |
| □ □ <u>Rev</u> □ <u>App 1</u>                                                                        | Post Date                                       | Trans Date                   | Act#-4               | Name                         | Employee Id                | Merchant                            | Billing Amou       | unt Billing Curre | ency Envelo   | ope Split | Disputed Recei | pt?        |
|                                                                                                    | 10/2/2017                                       | 9/30/2017                    | 9993                 | MYERS, JULIE                 |                            | STAPLS7184257402000001              | 48.90              | USD               |               |           |                |            |
| Account                                                                                              |                                                 | Activity                     |                      |                              |                            |                                     |                    |                   |               |           |                |            |
| 711605 POS                                                                                           | TAX                                             |                              | 9                    |                              |                            |                                     |                    |                   |               |           |                |            |
| lotes                                                                                                |                                                 |                              |                      |                              |                            |                                     |                    |                   |               |           |                |            |
|                                                                                                    | 10/4/2017                                       | 10/3/2017                    | 9993                 | MYERS, JULIE                 |                            | STAPLS7182883425001001              | (22.41)            | USD               |               |           |                |            |
| Account Index<br>711605 POS                                                                          | rax Q                                           | Activity                     | e,                   |                              |                            |                                     |                    |                   |               |           |                |            |
| Notes                                                                                                |                                                 |                              |                      |                              |                            |                                     |                    |                   |               |           |                |            |
|                                                                                                    | 40/4/2047                                       | 40/2/2017                    | 0000                 | MVERS HILLE                  |                            | CTA DI C749/254/02000004            | 00.45              | USD               |               |           |                |            |

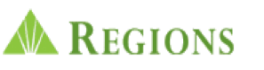

|                                                                                                    |                |           |            |        |              |             |                         | Admin 🙃 secure | ty manager 🛛 🛃 Report | r STUDIO 🌔 | Card Mgmt |               | rt 🕐 HELP    |
|----------------------------------------------------------------------------------------------------|----------------|-----------|------------|--------|--------------|-------------|-------------------------|----------------|-----------------------|------------|-----------|---------------|--------------|
| Transaction Maintenance                                                                                                    | Transaction Ma | nagement  |            |        |              |             |                         |                |                       |            |           |               |              |
| Transactions Search Criteria: Select search criteria and click on Search for results. For All transactions for the selected date range click on Search.         Date Range:       Biling Cycle V 04002017 · 10102017 V         My Cards V       PLEASE SELECT "SAVE" FOR EACH TRANSACTION.         Search Criteria       Filter Type Value         -No search terms have been added -       Information Will NOT BE STORED WITHOUT SAVING.         Actions       Search Term Filter Type Value         -No search terms have been added -       Actor         No search terms have been added -       Actor         Account       Starts With V                                                                                                    |                |           |            |        |              |             |                         |                |                       |            |           |               |              |
| Search                                                                                                    |                |           |            |        |              |             |                         |                |                       |            |           |               |              |
| Transactions Summary (Payments Excluded)                                                                                                    |                |           |            |        |              |             |                         |                |                       |            |           |               |              |
| Show Summary                                                                                                    |                |           |            |        |              |             |                         |                |                       |            |           |               |              |
| Save Reset Cancel                                                                                                    |                |           |            |        |              |             |                         |                |                       |            |           |               |              |
| Transactions         Image: Merchant Details       Image: Details       Image: Details <thimage: det<="" td=""></thimage:> |                |           |            |        |              |             |                         |                |                       |            |           |               |              |
| ₹1►                                                                                                    |                |           |            |        |              |             |                         |                |                       |            |           | Records pe    | r page 100 🗸 |
|                                                                                                    | App 1          | Post Date | Trans Date | Act#-4 | Name         | Employee Id | Merchant                | Billing Amount | Billing Currency      | Envelope   | Split     | Disputed Rece | ipt?         |
|                                                                                                    |                | 10/2/2017 | 9/30/2017  | 9993   | MYERS, JULIE |             | STAPLS7184257402000001  | 48.90          | USD                   |            |           |               |              |
| Account<br>711605                                                                                                    | POST           | AX        | Activity   | Q      |              |             |                         |                |                       |            |           |               |              |
| Notes                                                                                                    |                |           |            |        |              |             |                         |                |                       |            |           |               |              |
|                                                                                                    |                | 10/4/2017 | 10/3/2017  | 9993   | MYERS, JULIE |             | STAPLS7182883425001001  | (22.41)        | USD                   |            |           |               |              |
| Account<br>711605                                                                                                    | Res POST       | AX        | Activity   | Q      |              |             |                         |                |                       |            |           |               |              |
| Notes                                                                                                    |                |           |            |        |              |             |                         |                |                       |            |           |               |              |
|                                                                                                    |                | 40/4/2047 | 40/2/20147 | 0002   | MVEDO ILILIE |             | CTADI C7404254402000004 | DC 45          | LIED                  |            |           |               |              |

| WHAT A COMPLETED<br>TRANSACTION REVIEW<br>LOOKS LIKE   | <ul> <li>TRANSACTION REVIEW IS COMPLETE</li> <li>REVIEW BOX IS CHECKED UNDER REV</li> <li>BLUE CHECK MARK SHOWS THAT RECEIPT<br/>IS LOADED</li> </ul> |            |     |
|--------------------------------------------------------|----------------------------------------------------------------------------------------------------|------------|-----|
|                                                        | BUSINESS PURPOSE IS ENTERED IN                                                                                                    |            |     |
|                                                        | NOTES SECTION                                                                                                    |            |     |
| □ <b>√</b> <del>10/4/2</del> 017 10/2/2017             | 3953 MYERS, JULIE PUBLIC STORAGE 07011                                                                                                    | 257.00 USD | → ⊀ |
| Account Index Activity T10070                          |                                                                                                    |            |     |
| OFF CAMPUS STORAGE UNIT# 1090 ACCOUNT 24************** |                                                                                                    |            | x   |

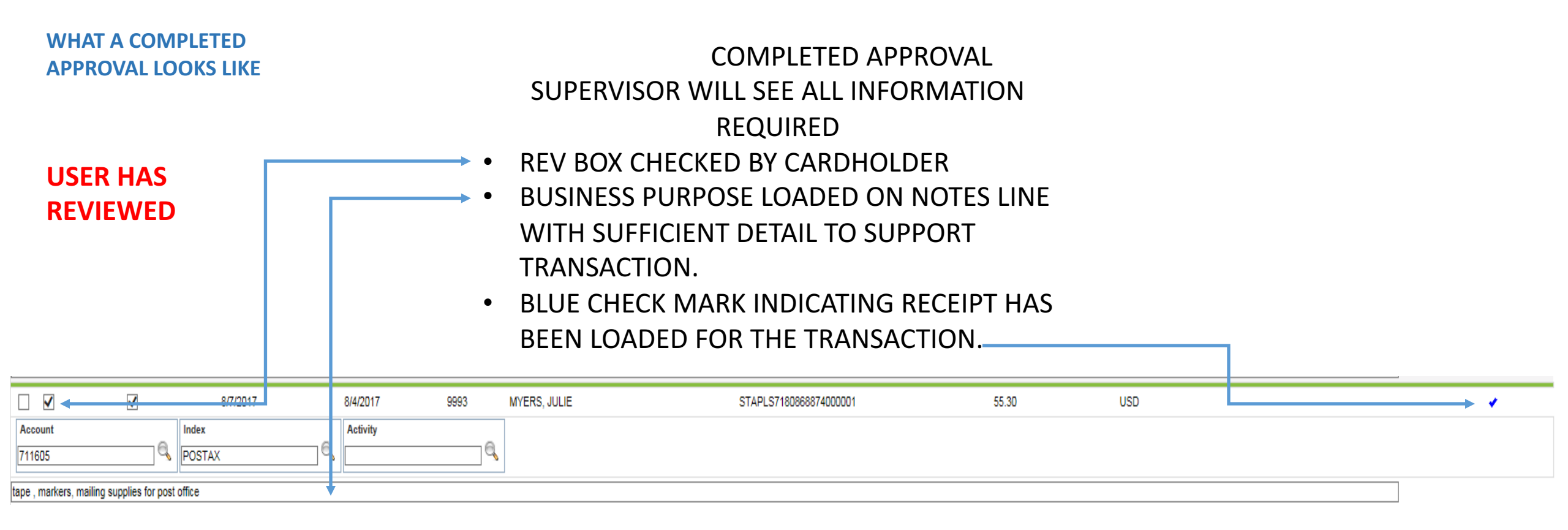

**BUSINESS PURPOSE LISTED BY CARDHOLDER MUST CONTAIN SUFFICIENT INFORMATION FOR YOUR APPROVAL.** 

**APPROVERS SHOULD NOT APPROVE IF THE CARDHOLDER HAS NOT COMPLETED THEIR REVIEW.** 

- CARDHOLDER SELECTS BOX UNDER REV.
- APPROVER SELECTS BOX UNDER APP.
- \*\*ACTIVITY CODES ARE NOT USED BY ALL CARHOLDERS
- IF THE TRANSACTION IS NOT VALID CARDHOLDER STILL HAS TO COMPLETE THEIR REVIEW.
- PLEASE CONTACT THE PURCHASING OFFICE @ 205-726-2917 OR 205-726-4084 TO REPORT ANY DISCREPENCIES.
- ANY MISSING OR LOST RECEIPT MUST HAVE THE MISSING OR LOST RECEIPT FORM SIGNED BY THEIR SUPERVISOR PRIOR TO LOADING.
- FORMS LOCATED ON <u>WWW.SAMFORD.EDU/PURCHASING/FORMS</u>
- CARDHOLDER/APPROVER MUST SELECT SAVE PRIOR TO LEAVING PAGE.
- PASSWORDS ARE VALID FOR 6 MONTHS. CARDHOLDERS ARE NOT ABLE TO REUSE A PREVIOUS
   PASSWORD.
- PLEASE CONTACT THE PURCHASING OFFICE WITH ANY QUESTIONS. 205-726-2916 / 205-726-4084

# Samford University Purchasing Card (PCARD) Program

### Terms & Conditions

в.

- 1. The Cardholder shall only use the PCARD for legitimate University business purposes.
- The Cardholder shall not use the PCARD to purchase goods or services that benefit themselves, a member of their family, or an individual or business with whom they are associated. (See the University's Conflict of Interest policy (4.08))
- 3. The Cardholder shall not assign their PCARD to another individual.
- 4. The Cardholder shall safeguard their PCARD and card number at all times.
- The Cardholder shall abide by the University's policies for Reimbursement for Travel Expenses (4.09) and Reimbursement of Entertainment and Guest Expense (4.18) when using a PCARD for travel related purchases.
- The Cardholder shall not split a single transaction into smaller transactions to circumvent the single transaction limit.
- 7. The Cardholder shall not use their PCARD for the following prohibited transactions:
  - Alcoholic beverages or any substance, material, or service that violates University policies or procedures or State of Alabama laws or regulations.
  - ATM disbursements
  - Capital expenditures
  - Cash advances
  - Charitable Contributions
  - Computer hardware and software
  - Gift cards
  - Traveler's checks
  - Utilities
- 8. The Cardholder shall maintain adequate documentation for each PCARD transaction, including but not limited to, receipts, invoices, packing slips, and confirmation e-mails. Receipts must be itemized with an adequate description of each item purchased. If the Cardholder does not have a receipt then they must complete and submit a Missing Receipt Form in place of the actual receipt. The documentation should be filed by month with the PCARD statement. While the documentation is in the Cardholder's possession, he/she must provide detailed information upon request to any one or all of the following persons: the Department Approver, the PCARD Program Administrator, the Departmental Vice President, the Internal Auditor, the General .Counsel, or any other person designated by the President.
- The Cardholder shall inform merchants of the sales tax exemption status for the University prior to making a purchase.

- The Cardholder shall upload all documentation to the Regions Bank system each month (see separate instructions).
- The Cardholder shall review their transactions and provide a business purpose for each one on a monthly basis.
- The Approver shall review transactions on all cards assigned to their supervision and approve them on a monthly basis.
- 13. The Cardholder shall abide by any other rules or regulations established by their Approver relating to the use of the PCARD, provided such rules or regulations do not violate or circumvent the University policies and procedures, state, or federal law.

## C. Audits

The PCARD Program Administrator shall perform regular audits of card transactions. He/she shall issue a Letter of Notice to the Cardholder for any violations of the Terms & Conditions in this policy and procedure manual. The first Letter of Notice shall serve as a warning. A second consecutive Letter of Notice shall result in an immediate 30-day suspension of card privileges. A third consecutive Letter of Notice shall result in an immediate 90-day suspension of card privileges. Continued violations may result in termination of card privileges, suspension or termination of employment, and, if necessary, legal action by the University to collect amounts owed by the cardholder.

IV. Monthly Procedures

#### A. Uploading Receipts

Cardbolders must upload documentation supporting their PCARD transactions to the Regions Intersect card management site http://intersect.regions.com on a monthly basis. They will be required to log in to the site with a user id and password assigned by Regions Bank. Cardbolders may direct any questions to the PCARD Program Administrator.

#### B. Cardholder Transaction Review

Cardholders must provide a business purpose for each PCARD transaction. Business purposes should provide an adequate description of the items purchased and their intended use. Cardholders should not use generic descriptions such as "supplies". They should enter the business purposes in the Regions Intersect site when they upload their documentation.

#### C. Approver Transaction Review

Approvers are required to review transactions on all PCARDs assigned to their supervision each month by logging in to the Regions Intersect site. They should review the business purposes provided and either approve or disapprove each transaction.

6

# Samford University Purchasing Card (PCARD) Program

### Terms & Conditions

в.

- 1. The Cardholder shall only use the PCARD for legitimate University business purposes.
- The Cardholder shall not use the PCARD to purchase goods or services that benefit themselves, a member of their family, or an individual or business with whom they are associated. (See the University's Conflict of Interest policy (4.08))
- 3. The Cardholder shall not assign their PCARD to another individual.
- 4. The Cardholder shall safeguard their PCARD and card number at all times.
- The Cardholder shall abide by the University's policies for Reimbursement for Travel Expenses (4.09) and Reimbursement of Entertainment and Guest Expense (4.18) when using a PCARD for travel related purchases.
- The Cardholder shall not split a single transaction into smaller transactions to circumvent the single transaction limit.
- 7. The Cardholder shall not use their PCARD for the following prohibited transactions:
  - Alcoholic beverages or any substance, material, or service that violates University policies or procedures or State of Alabama laws or regulations.
  - ATM disbursements
  - Capital expenditures
  - Cash advances
  - Charitable Contributions
  - Computer hardware and software
  - Gift cards
  - Traveler's checks
  - Utilities
- 8. The Cardholder shall maintain adequate documentation for each PCARD transaction, including but not limited to, receipts, invoices, packing slips, and confirmation e-mails. Receipts must be itemized with an adequate description of each item purchased. If the Cardholder does not have a receipt then they must complete and submit a Missing Receipt Form in place of the actual receipt. The documentation should be filed by month with the PCARD statement. While the documentation is in the Cardholder's possession, he/she must provide detailed information upon request to any one or all of the following persons: the Department Approver, the PCARD Program Administrator, the Departmental Vice President, the Internal Auditor, the General .Counsel, or any other person designated by the President.
- The Cardholder shall inform merchants of the sales tax exemption status for the University prior to making a purchase.

- The Cardholder shall upload all documentation to the Regions Bank system each month (see separate instructions).
- The Cardholder shall review their transactions and provide a business purpose for each one on a monthly basis.
- The Approver shall review transactions on all cards assigned to their supervision and approve them on a monthly basis.
- 13. The Cardholder shall abide by any other rules or regulations established by their Approver relating to the use of the PCARD, provided such rules or regulations do not violate or circumvent the University policies and procedures, state, or federal law.

## C. Audits

The PCARD Program Administrator shall perform regular audits of card transactions. He/she shall issue a Letter of Notice to the Cardholder for any violations of the Terms & Conditions in this policy and procedure manual. The first Letter of Notice shall serve as a warning. A second consecutive Letter of Notice shall result in an immediate 30-day suspension of card privileges. A third consecutive Letter of Notice shall result in an immediate 90-day suspension of card privileges. Continued violations may result in termination of card privileges, suspension or termination of employment, and, if necessary, legal action by the University to collect amounts owed by the cardholder.

IV. Monthly Procedures

#### A. Uploading Receipts

Cardbolders must upload documentation supporting their PCARD transactions to the Regions Intersect card management site http://intersect.regions.com on a monthly basis. They will be required to log in to the site with a user id and password assigned by Regions Bank. Cardbolders may direct any questions to the PCARD Program Administrator.

#### B. Cardholder Transaction Review

Cardholders must provide a business purpose for each PCARD transaction. Business purposes should provide an adequate description of the items purchased and their intended use. Cardholders should not use generic descriptions such as "supplies". They should enter the business purposes in the Regions Intersect site when they upload their documentation.

#### C. Approver Transaction Review

Approvers are required to review transactions on all PCARDs assigned to their supervision each month by logging in to the Regions Intersect site. They should review the business purposes provided and either approve or disapprove each transaction.

6